# Facturación inteligente del agua Portal de instrucciones

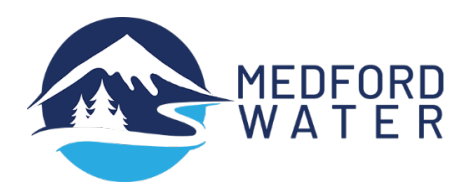

Este tutorial lo guiará a través del registro en el nuevo portal Watersmart, así como también cómo registrarse para el pago automático y la facturación electrónica.

## PASOS PARA REGISTRARSE

#### Registrese para acceder en línea al Portal Watersmart.

- Vaya a <u>services.medfordwater.org</u>
- Ingrese su Número de Cliente y Número de Cuenta, separados por un guión
- Ingrese su codigo postal
- Haga clic en Buscar mi cuenta

Su número de cliente y número de cuenta se pueden encontrar cerca de la esquina superior derecha de su factura.

|                                          | CUSTOMER # - ACCOUNT #: 00000000-0000000 |
|------------------------------------------|------------------------------------------|
| 1 - medfordwater.org                     | SERVICE ADDRESS: 123 Anywhere Lane       |
| Questions?<br>customerservice@medfordwat | BILL DATE: 4/12/2024                     |
| 541-774-2430                             | SERVICE DATES: 3/11/2024-4/09/2024       |

| your water use. It's free, and it only<br>takes a minute. | Welcome                                                   | Customer # - Account #<br>Zip code |
|-----------------------------------------------------------|-----------------------------------------------------------|------------------------------------|
|                                                           | your water use. It's free, and it only<br>takes a minute. | Find my account                    |

Una vez que el sistema encuentre su cuenta, cree un inicio de sesión para verla.

- Ingrese su dirección de correo electrónico
- Crear una contraseña
- Marque la casilla para aceptar los Términos y condiciones del sitio.
- Haga clic en Llevarme a mi cuenta

| We found your account           123 Anywhere Lane                                                         | Enter your email<br>Create a password                               |
|----------------------------------------------------------------------------------------------------|---------------------------------------------------------------------|
| <u>Not you?</u><br>Your data is always secure and private.<br>Create a login to view your account<br>now. | Drivacy policy       Take me to my account       Lalready signed up |

### Una vez que te hayas registrado, activa los pagos automáticos y la facturación electrónica.

## PASOS PARA CONFIGURAR EL PAGO

Configurar el pago automático:

- Haga clic en la pestaña Facturación en la parte superior y seleccione Configuración de factura en el menú desplegable.
- Haga clic en Pago automático en el menú del lado izquierdo y
- Haga clic en Inscribirse en AutoPago

| MEDFORD<br>WATER WATER                                    | rt English Logout                                                                       |
|-----------------------------------------------------------|-----------------------------------------------------------------------------------------|
| Home Silling ^                                            | III Track 🗹 Take Action 🏟 Settings                                                      |
| SERVICE ADDRE : Payment<br>123 Anywhere Lan<br>Evaluate E | ACCOUNT NUMBER<br>4 00000000-0000000<br>Bill                                            |
| Payment<br>View Bill                                      | AutoPay                                                                                 |
| Pay Bill                                                  | Manage AutoPay                                                                          |
| 2<br>AutoPay                                              | AutoPay is the easiest way to pay your water bill. You can stop auto payments any time. |
| Evaluate Bill                                             | AutoPay OFF                                                                             |
| Understand Bill                                           | Payment Method N/A                                                                      |
| Compare Bill<br>Forecast Bill                             | Enroll in AutoPay                                                                       |
| Bill Settings                                             |                                                                                         |
| Bill Delivery Method                                      |                                                                                         |

### Agregar un nuevo método de pago

• Haga clic en Agregar nuevo

| tersmart     |                                                 | X CLOSE | English          | L |
|--------------|-------------------------------------------------|---------|------------------|---|
| ling         | Create New AutoPay > Water Payment # 00000000-0 | 000000  |                  |   |
| lford OR 975 | Payment Method                                  |         |                  |   |
|              | Add new                                         |         |                  |   |
|              | Continue                                        | )a      | yments any time. |   |
|              |                                                 |         |                  |   |

• Elija su método de pago e ingrese su información, luego haga clic en Agregar.

| E-Check       | Debit         | Credit                              | Digital   | Wallet  | 5       | _            |
|---------------|---------------|-------------------------------------|-----------|---------|---------|--------------|
| Where can I f | find my rou   | ting and a<br>5284 1: 1<br>Check OR | Routing   | Umber?  | Account | - management |
| Account Type  | e<br>Sav      | ings                                |           |         |         |              |
| Account Nun   | nber          | Re-                                 | Enter Acc | count N | lumber  |              |
| Bank Name     |               | Na                                  | ne on Ac  | count   |         |              |
| Set as defau  | lt payment me | thod                                |           |         |         |              |
|               |               | Add                                 |           |         |         |              |
|               |               |                                     |           |         |         |              |

• Haga clic en Continuar.

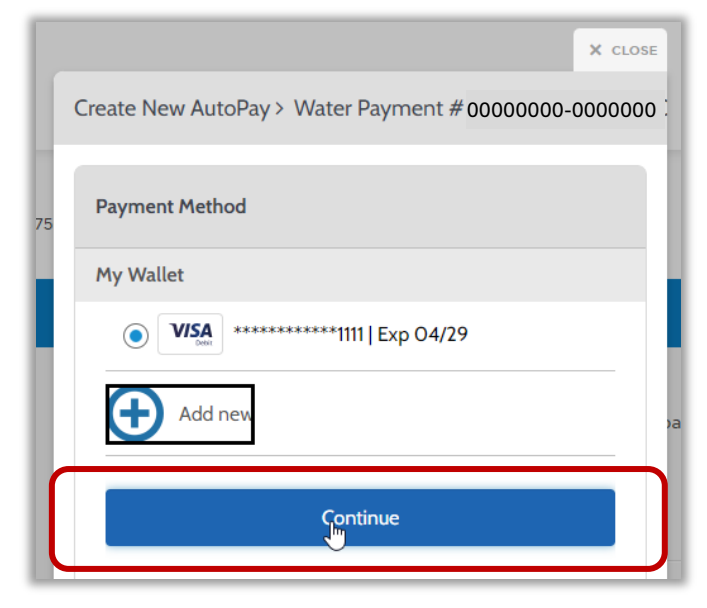

• Seleccione la casilla de verificación para autorizar los pagos, haga clic en Crear pago automático y listo!

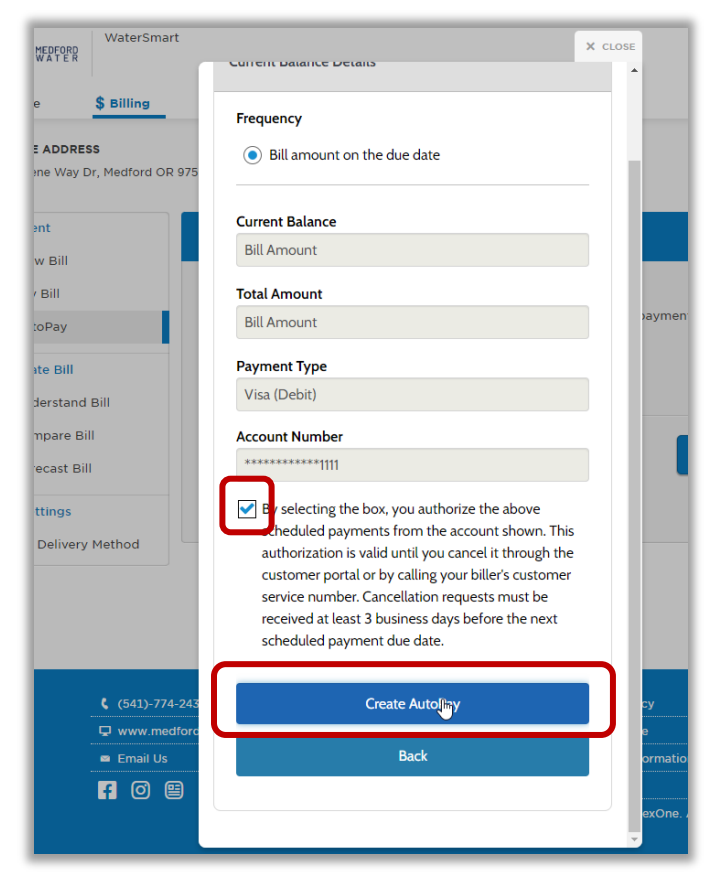

Puede imprimir esta información para sus registros.

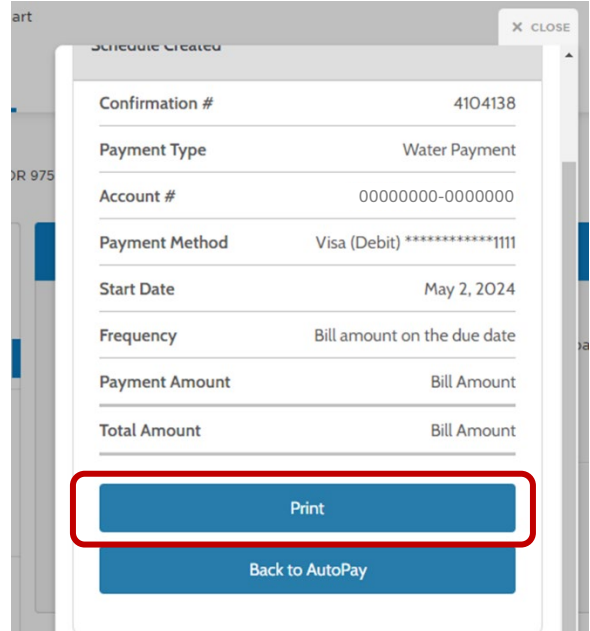

## PASOS PARA CONFIGURAR LA FACTURACIÓN ELECTRÓNICA

#### Regístrate para la facturación electrónica:

• Haga clic en la pestaña Facturación cerca de la parte superior de la pantalla y luego seleccione Configuración de factura en el menú desplegable.

| MEDFORD                         | WaterSmart                      |                 |                                                |                                | English Logou                                                      |
|---------------------------------|---------------------------------|-----------------|------------------------------------------------|--------------------------------|--------------------------------------------------------------------|
| 🕇 Home                          | \$ Billing ^                    | <b>  </b> Track | <b>☑</b> Take Action                           | 🛱 Settings                     |                                                                    |
| SERVICE ADDRE<br>123 Anywhere L | Payment<br>Evaluate Bill        | ACCOU<br>000000 | NT NUMBER<br>000-0000000                       |                                |                                                                    |
| View &                          | Bill Settings                   |                 | My Daily Use                                   |                                | Notifications                                                      |
| <b>\$0.00</b><br>As of Dec 7,   | 2023 View                       | Bill            | <b>31</b><br>Gallons Per Day                   | View use                       | Reminder      Want Better Results?     Complete your home water-us |
| Compare you<br>to recent par    | ur current bill -3<br>st bills. | 7% 🔸            | Compare your past i<br>for this billing period | <u>use</u> -97% 🕈<br><u>1.</u> | read more                                                          |
| \$92                            | \$29 \$19                       |                 | 1,142 1,06                                     | 31                             | Reminder * Enroll in Alerts                                        |

• Haga clic en Método de entrega de factura en el menú del lado izquierdo.

| SERVICE ADDRESS<br>123 Anywhere Lane, Medford OR 97504 | ACCOUNT NUMBER<br>00000000-0000000                               |                    |   |
|--------------------------------------------------------|------------------------------------------------------------------|--------------------|---|
| Payment<br>View Bill                                   | Bill Delivery Method                                             |                    |   |
| Pay Bill<br>AutoPay                                    | Bill Delivery Method<br>You will receive your bill statements by | ○ Email<br>● Paper |   |
| Evaluate Bill<br>Understand Bill                       |                                                                  |                    |   |
| Compare Bill<br>Forecast Bill                          |                                                                  |                    |   |
| Bill Settings                                          |                                                                  |                    |   |
| Bill Delivery Method                                   |                                                                  |                    | ß |

- Seleccione Correo electrónico y luego haga clic en Enviar correo electrónico de verificación.
- iNo olvides revisar tu correo electrónico para completar este proceso!

| Bill Delivery Method                                             |                                                                                                    |
|------------------------------------------------------------------|----------------------------------------------------------------------------------------------------|
| Bill Delivery Method<br>You will receive your bill statements by | <ul> <li>Email</li> <li>Verify your email</li> <li>Send verification email</li> <li>Paper</li> </ul> |

Para obtener más información sobre el portal Watersmart, incluidas las preguntas frecuentes, visite medfordwater.org/watersmart. Si tiene alguna pregunta, comuníquese con nuestro equipo de Servicio al Cliente al 541-774-2430 o customerservice@medfordwater.org.